釧路市要介護認定進捗確認システム利用マニュアル

- 1. 要介護認定進捗確認システムにアクセス
  - ① 以下のいずれかの方法でアクセスする。
    - (1)介護高齢課からの登録完了メールに添付された「要介護認定進捗確認システムの URL」
    - (2) 釧路市ホームページ掲載の「要介護認定進捗確認システムリンク集」

※「要介護認定進捗確認システム利用登録申請」にて入力した地区のシステムを選択する。

2. Toyokumo kintoneApp にログイン

以下のいずれかの方法でログインする。

(1)Google でログイン (Gmail メールアドレスで登録している場合のみ)

- (2) Microsoft アカウントでサインイン (Outlook メールアドレスで登録している場合のみ)
- (3)メールアドレスでログイン

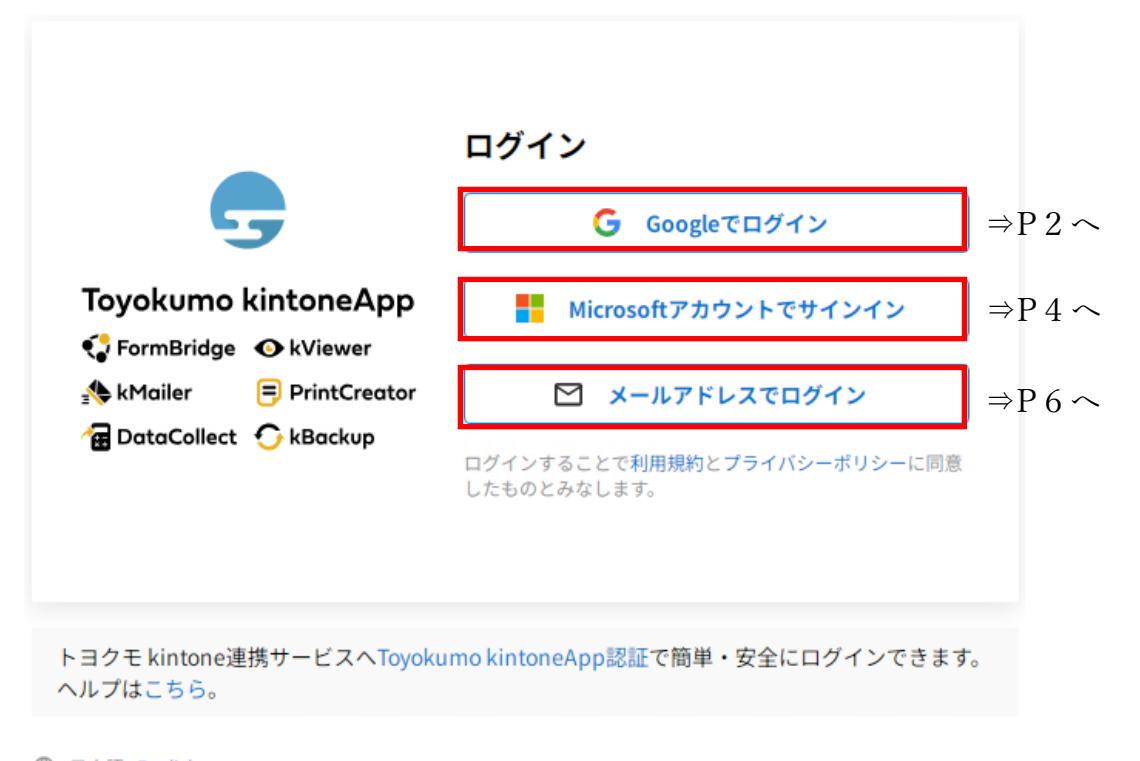

日本語 English

2-(1).Google でログインの場合

(Google でログインするためには、連携する Google アカウントのプロフィール情報を取得する必要があり、 連携時に許可が求められます。)

① 「Google でログイン」を選択する。

| 5                                   | G Googleでログイン                                             |
|-------------------------------------|-----------------------------------------------------------|
| Toyokumo kintoneApp                 | Microsoftアカウントでサインイン                                      |
| kMailer 😑 PrintCreator              | メールアドレスでログイン<br>ログインすることで利用規約とプライバシーボリシーに同<br>したものとみなします。 |
| ヨクモ kintone連携サービスへToyoku<br>ルプはこちら。 | umo kintoneApp認証で簡単・安全にログインできま                            |

② Google に登録しているメールアドレスまたは電話番号を入力し、[次へ]をクリックする。

| G Google でログイン                                                            | 利用登録申請時に入力した                                     |
|---------------------------------------------------------------------------|--------------------------------------------------|
| ログイン<br>「kintoneapp.com」に移動                                               | メールアドレスと紐づいて<br>いる Google アカウントの<br>情報を入力してください。 |
| メールアトレスまたは電話曲号                                                            |                                                  |
| このアプリを使用する前に、kintoneapp.com の <mark>プライバシ</mark> ー ポリシー<br>と利用規約をご確認ください。 |                                                  |
| アカウントを作成                                                                  |                                                  |
| 日本語 マ ヘルプ プライバシー 規約                                                       |                                                  |

③ パスワードを入力し、[次へ]をクリックする。

| <b>G</b> Google でログ                                              | イン                             |           |           |     |
|------------------------------------------------------------------|--------------------------------|-----------|-----------|-----|
| ようこそ<br>©                                                        | -                              |           |           |     |
| レパスワードを入力                                                        |                                |           |           |     |
| <ul> <li>パスワードを</li> <li>このアプリを使用す</li> <li>と利用規約をご確認</li> </ul> | 2表示する<br>する前に、kintor<br>忍ください。 | neapp.com | プライバシー ポ! | ノシー |
| パスワードをお忘れ                                                        | この場合                           |           | X         | ~   |
| 日本語                                                              | •                              | ヘレプ       | プライバシー    | 規約  |

④ 認証を通過し、Toyokumo kintoneApp にログイン完了となり、要介護認定進捗確認システムへ(P8)。

2-(2). Microsoft アカウントでサインインの場合

(Microsoft アカウントでサインインするためには、連携する Microsoft アカウントのプロフィール情報を取 得する必要があり、連携時に許可が求められます。)

① Microsoft アカウントでサインインを選択する。

| 5                       | G Googleでログイン                                          |
|-------------------------|--------------------------------------------------------|
| Toyokumo kintoneApp     | Microsoftアカウントでサインイン                                   |
| ↓ FormBridge            | ☑ メールアドレスでログイン                                         |
| 🖬 DataCollect 🕤 kBackup | <br>ログインすることで利用規約と <b>プライバシーボリシー</b> に同<br>したものとみなします。 |
|                         |                                                        |
|                         |                                                        |

② Microsoft に登録しているメールアドレス、電話番号、Skype 名のいずれかを入力し、 [次へ]をクリックする。

| · · · · · · · · · · · · · · · · · · · | 利用登録申請時に入力した                       |
|---------------------------------------|------------------------------------|
| Microsoft                             | メールアドレスと紐づいて                       |
| サインイン                                 | いる Microsoft アカワントの<br>桂起なりカリアノギャン |
| メール、電話、Skype                          | 1月報を入力してくたさい。                      |
| アカウントをお持ちではない場合、作成できます。               |                                    |
| アカウントにアクセスできない場合                      |                                    |
| 戻る 次へ                                 |                                    |
| Q サインインオブション                          |                                    |
|                                       |                                    |
|                                       |                                    |
|                                       |                                    |
| 利用規約 プライバシーと Cookie ・・・               | 4                                  |

- ③ 以下のいずれかの方法でサインインする。
  - (1)確認コードをメールに送信
  - (2)パスワード入力
  - (3)顔、指紋、PIN、セキュリティキー

| Microsoft                                                  | Microsoft               |
|------------------------------------------------------------|-------------------------|
| outlook.com                                                | outlook.com             |
| メールをご確認ください                                                | サインインする方法の選択            |
| 確認コードを に送信します。ご自身のもので<br>あることを確認するため、以下にメール アドレスを入力してください。 | 点、指紋、PIN、またはセキュリティ キー   |
| someone@example.com                                        |                         |
| その他のサインイン方法                                                | •••• パスワードを使用します        |
| コードを持っている場合                                                | にメールを送信                 |
|                                                            | 戻る                      |
|                                                            |                         |
|                                                            |                         |
| 使用条件 プライバシーと Cookie ・・・                                    | 使用条件 プライバシーと Cookie ・・・ |

- ④ 案内に従い、サインインをクリックする。
- ⑤ 認証を通過し、Toyokumo kintoneApp にログイン完了となり、要介護認定進捗確認システムへ(P8)。

2-(3). メールアドレスでログインの場合

① メールアドレスでログインを選択する。

| -                                             | ログイン                                       |
|-----------------------------------------------|--------------------------------------------|
| <b>G</b>                                      | Googleでログイン                                |
| Toyokumo kintoneApp<br>😴 FormBridge 🛛 kViewer | Microsoftアカウントでサインイン                       |
| kMailer = PrintCreator                        | 🗹 メールアドレスでログイン                             |
| ⁄ 🔂 DataCollect 🕤 kBackup                     | ログインすることで利用規約とプライバシーポリシーに同意<br>したものとみなします。 |
| トヨクモ kintone連携サービスへToyoku<br>ヘルプはこちら。         | ımo kintoneApp認証で簡単・安全にログインできます。           |
| ♥ 日本語 English                                 |                                            |

メールアドレスを入力し、送信をクリックする。

| Toyokumo kintoneApp<br>€ FormBridge • kViewer<br>kMailer | <b>メールアドレスでログイン</b><br>このメールアドレス宛にログイン用URLを送信しま<br>す。<br><b>メールアドレス</b><br>example@example.com | 利用登録申請時に入力した<br>メールアドレスと同じアト<br>レスを入力してください。 |
|----------------------------------------------------------|------------------------------------------------------------------------------------------------|----------------------------------------------|
| 🚰 DataCollect 🕥 kBackup                                  | 送信<br>キャンセル                                                                                    |                                              |
| トヨクモ kintone連携サービスへToyoku<br>ヘルプはこちら。                    | ımo kintoneApp認証で簡単・安全にログインできます。                                                               |                                              |

日本語 English

③ ②で入力したメールアドレス宛にメールが届くので、メール本文内のログイン URL をクリックする。

- (受信ボックスではなく、迷惑メールボックスへ振り分けられることがあります。その場合、送信元メールアドレス「noreply@kintoneapp.com」を受信許可リストに追加してください。)
  (メールに無害化処理がされている場合、無害化を解除する必要があります。)

•

•

④ 認証を通過し、Toyokumo kintoneApp にログイン完了となり、要介護認定進捗確認システムへ(P8)。

## 3. 要介護認定進捗確認システムを利用

① 【釧路市】要介護認定進捗確認システムをクリックする。

② 対象者の被保険者番号を入力し、進捗を確認する。

| 【釧路市】      | 要介護認定                                            | 進捗確認:                                                                             | システム                                  |                                                                                                    |                                |                                                                                                    |                                                                                                    |                                                                                                    |                     |                                                                                                    |         |
|------------|--------------------------------------------------|-----------------------------------------------------------------------------------|---------------------------------------|----------------------------------------------------------------------------------------------------|--------------------------------|----------------------------------------------------------------------------------------------------|----------------------------------------------------------------------------------------------------|----------------------------------------------------------------------------------------------------|---------------------|----------------------------------------------------------------------------------------------------|---------|
| 被保険者番号検索   |                                                  |                                                                                   |                                       |                                                                                                    |                                |                                                                                                    |                                                                                                    |                                                                                                    |                     |                                                                                                    | ٩       |
| 申請日 🕈      | 被保険者番号 ≑                                         | 申請区分 \$                                                                           | 訪問調査日 💠                               | <b>意見書依頼日</b> ≑                                                                                                    | 意見書入手日 💲                       | 二次審査日(予定日) ≑                                                                                                    | 要介護認定日 ≑                                                                                                    | 二次審査結果 🗘                                                                                                    | 認定有効月数 💠            | 有効開始日 \$                                                                                                    | 有効終了日 ≑ |
| 2024-01-01 | 1                                                | 新規申請                                                                              | 2024-01-10                            | 2024-01-01                                                                                                    | 2024-01-15                     | 2024-02-01                                                                                                    | 2024-02-02                                                                                                    | 非該当                                                                                                    |                     |                                                                                                    |         |
| < 1 2 3    | 4 5 6 … 3                                        | 3674 >                                                                            |                                       |                                                                                                    |                                |                                                                                                    |                                                                                                    |                                                                                                    |                     |                                                                                                    |         |
|            |                                                  |                                                                                   |                                       |                                                                                                    |                                |                                                                                                    |                                                                                                    |                                                                                                    |                     |                                                                                                    |         |
|            |                                                  |                                                                                   |                                       |                                                                                                    | 提供元によりアクセス                     | 制限されています。 ログアウトはこち                                                                                                    | 6                                                                                                    |                                                                                                    |                     |                                                                                                    |         |
|            |                                                  |                                                                                   |                                       |                                                                                                    | 他のペー                           | −ジを一覧から探す 👂                                                                                                    |                                                                                                    |                                                                                                    |                     |                                                                                                    |         |
|            |                                                  |                                                                                   |                                       |                                                                                                    |                                |                                                                                                    |                                                                                                    |                                                                                                    |                     |                                                                                                    |         |
|            |                                                  |                                                                                   |                                       |                                                                                                    |                                |                                                                                                    |                                                                                                    |                                                                                                    |                     |                                                                                                    |         |
|            |                                                  |                                                                                   |                                       |                                                                                                    |                                |                                                                                                    |                                                                                                    |                                                                                                    |                     |                                                                                                    |         |
|            |                                                  |                                                                                   |                                       |                                                                                                    |                                |                                                                                                    |                                                                                                    |                                                                                                    |                     |                                                                                                    |         |
|            |                                                  |                                                                                   |                                       |                                                                                                    |                                |                                                                                                    |                                                                                                    |                                                                                                    |                     |                                                                                                    |         |
|            |                                                  |                                                                                   |                                       |                                                                                                    |                                |                                                                                                    |                                                                                                    |                                                                                                    |                     |                                                                                                    |         |
|            |                                                  |                                                                                   |                                       |                                                                                                    |                                |                                                                                                    |                                                                                                    |                                                                                                    |                     |                                                                                                    |         |
|            |                                                  |                                                                                   |                                       |                                                                                                    |                                |                                                                                                    |                                                                                                    |                                                                                                    |                     |                                                                                                    |         |
|            |                                                  |                                                                                   |                                       |                                                                                                    |                                |                                                                                                    |                                                                                                    |                                                                                                    |                     |                                                                                                    |         |
|            | 【釧路市】<br>被保険者番号検索<br>様売<br>2024-01-01<br>< 1 2 3 | 【釧路市】要介護認定<br>被保険者番号検索<br>種売日 ● 裕保除者番号 ●<br>2024-01-01 1<br>< 1 2 3 4 5 6 ··· : : | 【釧路市】 要介護認定進捗確認:<br>並保険者番号検索<br>種請日 ● | 【釧路市】要介護認定進捗確認システム<br>☆R株吉留号株未<br>株示<br>中請日・ 裕保株百番号・ 申請区分・ お問調査日・<br>2024-01-01 1 新規申請 2024-01-10<br>< 1 2 3 4 5 6 m 3674 > | 【釧路市】要介護認定進捗確認システム           ま | 【釧路市】要介護認定進捗確認システム<br>☆G株音磁号快楽<br>●##日 ● 検保除哲磁号 ● 申選区分 ● が周囲直日 ● <u>自見串休頼日 ● <u>名</u>見串入手日 ●<br/>2024-01-01 1 ● 新規申請 2024-01-10 2024-01-01 2024-01-15<br/>&lt; 1 2 3 4 5 6 … 3674 &gt;<br/>定規共によりアクセス<br/>他のへ</u> | (個的市) 要介護認定進捗確認システム         *###         *##         *##         *##         *##         *##         *##         2024-01-01         1       ####         2024-01-01       2024-01-10         2024-01-01       2024-01-10         2024-01-01       2024-01-10         2024-01-01       2024-01-10         2024-01-01       2024-01-10         2024-01-01       2024-01-10         2024-01-01       2024-01-10         2024-01-01       2024-01-10         2024-01-01       2024-01-10         2024-01-01       2024-01-10         2024-01-01       2024-01-10         2024-01-01       2024-01-10         2024-01-01       2024-01-10         2024-01-01       2024-01-10         2024-01-01       2024-01-10         2024-01-01       2024-01-10         2024-01-01       2024-01-10         2024-01-01       2024-01-10         2024-01-01       2024-01-10         2024-01-01       2024-01-10         2024-01-01       2024-01-10         2024-01-01       2024-01-10         2024-01-01       202 | 【釧路市】 要介護認定進捗確認システム           ### *         ###         ###         ####         ####         #####         #####         #####         #####         #####         #####         #####         #####         #####         #####         #####         #####         #####         #####         #####         #####         ######         ######         ######         ######         ######         #################################### | (個銘市) 要介護認定進捗確認システム | 【釧路市】 空介護認定進捗確認システム         X#X#50=9000         2024-01-01       2024-01-00       2024-01-01       2024-01-01       2024-01-01       2024-02-01       対策部       ご用電路第 0       日本市場日       日本市場日 |         |

- ※ 被保険者番号以外で検索はできません。
- ※ 検索結果について、被保険者番号および申請日に誤りがないか確認し、ご利用ください。
- ※ 被保険者番号が不明の場合は、介護認定係または申請者に確認をしてください。
- ※ キャッシュが消えるまでは、ログイン手順をスキップしてご利用可能です。